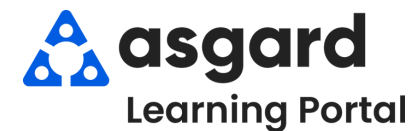

## Escritorio de Asgard Restablecer Contraseña

Asgard utiliza un método seguro para guardar y restablecer contraseñas. Siga las instrucciones a continuación para restablecer su contraseña por elección propia o cuando la haya olvidado. Si tiene alguna pregunta o duda, comuníquese con support@asgardsoftware.com.

**Paso 1: Restablecer Contraseña:** si un usuario necesita cambiar su contraseña conocida, la opción está disponible desde **Herramientas** luego **Cambiar mi Contraseña**.

| 🙆 Asgard One Valley Lodge      |                       |                                |
|--------------------------------|-----------------------|--------------------------------|
| Archivo Sitio Instalaciones    | Herramientas Ayuda    |                                |
| Directorio Ubicaciones 🕶 Órder | Mi cuenta             | a de suministro 👻 🛛 Limpieza 👻 |
| Página de bienvenida           | Cambiar mi contraseña |                                |
|                                | Mis diarios           |                                |
| asgard                         |                       |                                |

## Paso 2: Contraseñas Olvidadas:

Si olvidó su contraseña, haga clic en **Forgot My Password (Olvidé Mi Contraseña)**. Ingrese su nombre de usuario y la dirección de correo electrónico asociada a su perfil. El sistema enviará un *token* (autentificador) a su dirección de correo electrónico.

| mi contraseña                                                                                                    |
|----------------------------------------------------------------------------------------------------|
| viar token de restablecimiento Restablecer contraseña                                                                                                    |
| Debe tener un correo electrónico registrado para usar el<br>proceso de restablecimiento de contraseña. Si no tiene un<br>correo electrónico, no recuerda su nombre de usuario o<br>tiene otras dificultades, comuníquese con<br>support@asgardsoftware.com. |
| Ingrese su nombre de usuario y la dirección de correo<br>electrónico que tiene registrada.                                                                                                    |
| Tras la confirmación de su nombre de usuario y correo<br>electrónico, se le enviará por correo electrónico un token<br>de restablecimiento. El token de restablecimiento debe                                                                               |
| Nombre de Correo                                                                                                    |
|                                                                                                    |

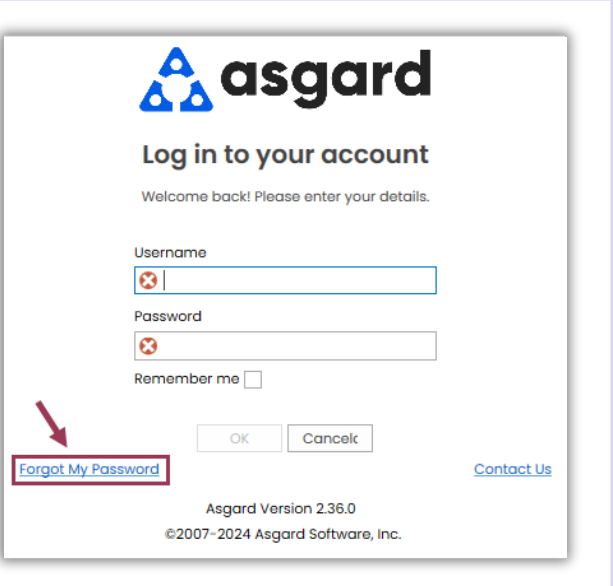

Recibirá un correo electrónico con una contraseña temporal.

Por motivos de seguridad, la contraseña temporal caducará después de 15 minutos.

Si no solicitó el restablecimiento de contraseña, comuníquese con nosotros de inmediato a support@asgardsoftware.com.

Paso 3: Después de recibir su token por correo electrónico, ingrese el **Token de Restablecimiento** en la pestaña **Restablecer Contraseña** del cuadro de diálogo Olvidé mi Contraseña y haga clic en **Validar Ficha**. Esto desbloqueará su cuenta y le permitirá crear una nueva contraseña. Una vez validada, puede configurar su contraseña siguiendo las normas de seguridad aplicables.

| Enviar token de restablecimiento | Restablecer contraseña |      |               |
|----------------------------------|------------------------|------|---------------|
| Reiniciar ficha:                 |                        |      | Validar ficha |
| Nueva contraseña:                |                        |      |               |
| Confirmar contraseña             |                        |      |               |
|                                  | Restabl                | ecer |               |